# **ISTRUZIONI PER L'INSERIMENTO DEL PIANO DI STUDI PER**

# **NUOVI IMMATRICOLATI**

## PUNTO 1

Accedere al portale ISIDATA con i propri codici di accesso per lo specifico corso di studi (I e II livello - NO PREACCADEMICI)

https://www.servizi5.isidata.net/SSdidatticheCO/Allievi/LoginAllievi.aspx

| SERVIZI ISIDATA - Didattica Cons 🚿                                                                                                    | CalendarioAccademico2016-201 × SERVIZI ISIDATA - Servizi per gli × LOGIN                                                                                                    | × +           | - C ×                          |
|----------------------------------------------------------------------------------------------------|----------------------------------------------------------------------------------------------------|---------------|--------------------------------|
| ( Intervision in the service of the service of the | net/SSdidatticheCO/Allievi/LoginAllievi.aspx                                                                                                    | C Q, Cerco    |                                |
| Osu data-                                                                                                    | Data odiema: 17/08/2017 11:45:15                                                                                                    | 2015-20 A B B | Assistenza tecnica per il sito |
| SERVIZI ISIDATA                                                                                                    | entre Central Methaner Condering and Condering and Cond |               |                                |
|                                                                                                    | ACCESSO AI DATI DEGLI ALLIN'I DELL<br>Conservatorio<br>TEDIA<br>Codice<br>Password<br>Acceli<br>Password di accesse smartta:<br>Belezione il Conservatorio che frequenti e insertui l'er<br>Email:                                                                                                    | EISTITUZIONE  |                                |
|                                                                                                    |                                                                                                    |               |                                |

## PUNTO 2

| Cliccare su "GESTIONE ESAMI" e quin                                                                                                    | di su "'NSERIMENTO                                                                                                    | PIANO STU                                  | DI"                                    |                                    |                      |
|----------------------------------------------------------------------------------------------------|----------------------------------------------------------------------------------------------------|--------------------------------------------|----------------------------------------|------------------------------------|----------------------|
| ( Interview Street Street Stre | reve.aspx?utl=1                                                                                                    | C C                                        | Q. Cerca                               | ☆ 自 ♥                              | ↓ ☆ ∢                |
| SERVIZI PER GLI STU                                                                                                    | - Data odierna: 17/08/2017 11                                                                                                    | :47:25                                     |                                        | , 28 Log Z                         | 3698-33              |
| Anagrafica Gestione Esami Gestione Tasse Cor<br>Esami Inserimento Piano Stodi                                                                                                    | Controllo Crediti D.M. 124 Fascicolo                                                                                                    | o Allievo Stampe 🕨                         | Offerta Formativa                      |                                    |                      |
| A Legenda per distinzione Corsi/Esami nella griglia e delle o                                                                                                    | operazioni che è possibile effettuare                                                                                                    | :                                          |                                        |                                    |                      |
| (1) In grigio le richieste di <u>nuovi esami sostenuti</u>                                                                                                    | In celeste le richieste per <u>nuovi</u>                                                                                                    | corsi                                      | In verde gli esami <u>già registra</u> | <u>ati</u> dal Conservatorio       | )                    |
| Per i nuovi esami sostenuti puoi:<br>Modificare un esame   # Eliminare un esame<br>A Attenzione! Inserire <u>solo</u> gli esami effettivamente sostenuti con<br>voto già assegnato.<br>• <u>Clicca per inserire un nuovo esame sostenuto</u>                                                                                                    | Per i nuovi corsi puoi:<br>Modificare un corso   K Eliminare un<br>Clicca per inserire un nuovo corsi<br>Iscrivi corso princ, per l'A.A. corr<br>Iscrivi corso princ, per il nuovo A | n corso<br>2<br><u>ente</u><br>. <b>A.</b> | Per un esame già registrato puoi effet | tuare una:<br>chiesta di modifiche |                      |
| 🖺 Griglia Corsi/Esami: Help voti: 🎯                                                                                                    |                                                                                                    | 🎒 Stampa doman                             | de di iscrizione ai corsi   🎒 Stampa   | a domanda di preno                 | tazioni esami        |
| 👬 Ordinamento griglia: 🗛 A.A. decr., Anno decr., Corso 🔍                                                                                                    | Metti in primo piano nuovi esan                                                                                                    | ni sost. e nuovi co                        | <u>rsi</u>                             |                                    |                      |
| Operazioni Anno Anno Anno Princ. Ripet.                                                                                                    | Scuola\Corso                                                                                                    | Area                                       | Cre Ore Ore<br>diti progr tate         | Docente/Ins.Prep.                  | Voto Vo<br>Esame Lau |

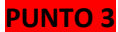

#### Cliccare su "OFFERTA FORMATIVA IMPOSTATA DALL'ISTITUZIONE":

| C C A https://www.servizi5.isidata.net/SSDidatticheCO/Allievi/Es                                                                                          | ianoStudi.aspx                                                     | C Cerca                                        | ☆ 自 ♥ ∔ 斎 ∢                                               |  |  |  |  |  |  |
|----------------------------------------------------------------------------------------------------|--------------------------------------------------------------------|------------------------------------------------|-----------------------------------------------------------|--|--|--|--|--|--|
| SERVIZI PER GLI STUDE                                                                                                    | - Data odierna: 17/08/2017 11:5                                    | 7:08                                           | 124 P2 24                                                 |  |  |  |  |  |  |
| Gestione Dati principale                                                                                                    |                                                                    |                                                |                                                           |  |  |  |  |  |  |
| Anagrafica Gestione Esami Gestione Tasse Controllo C                                                                                                    | ontrollo Crediti D.M. 124 Fascicolo A                              | llievo Stampe 🕨 Offerta Formativa              |                                                           |  |  |  |  |  |  |
| Esami Inserimento Piano Studi                                                                                                    |                                                                    |                                                |                                                           |  |  |  |  |  |  |
| Offerta formativa (piano studi) imposta a dall'Istituzione (obbligatori e non)   Affini   A scelta dello studente   Inserisci altro Esame   Elimina tutti |                                                                    |                                                |                                                           |  |  |  |  |  |  |
| Gli esami inseriti relativi al Piano Studi saranno visibili in questa :<br>standard che sta ad indicare gli esami da voi richiesti e registrati dal C     | scheda in celeste fino a quando il Conservatorio<br>Conservatorio. | non accetterà la richiesta, dopodichè essi sar | anno visualizzabili nella scheda "Esami" col colore verde |  |  |  |  |  |  |

### Sulla schermata successiva, selezionate il piano di studi per tutto il percorso e cliccate su "CLICCA QUI":

| Inserimento Piano Studi                      | - Mozilla Firefox                                                              |                                                                                                    |                         |                                                                                           |                     |                        |   |
|----------------------------------------------|--------------------------------------------------------------------------------|----------------------------------------------------------------------------------------------------|-------------------------|-------------------------------------------------------------------------------------------|---------------------|------------------------|---|
| 🤊 🔒 🛛 https://www.servi                      | zi5. <b>isidata.net</b> /SSDio                                                 | datticheCO/Allievi/Esami/ModPSAllievi.aspx                                                                                                    |                         |                                                                                           |                     |                        |   |
| Tra i corsi non evi<br>selezione presente ne | Nella griglia so<br>Tra tali d<br>denziati in giallo o<br>Ill'ultima colonna r | ttostante del Piano Studi previsto ci son<br>corsi obbligatori spunta come da iscrive<br>ssia non obbligatori, potete selezionare quelli<br>ossa. | o col<br>re qu<br>a cui | rsi evide. ti in giallo ol<br>lelli: di tutti gli anni<br>ci si desidera iscrivere clicca | nd I posita         | a casellina di         |   |
|                                              | 🗟 <u>Clicca</u>                                                                | qui per iscrivere i Corsi selezionati parto                                                                                                    | endo                    | dall'Anno Accad. 2017/2                                                                   | 018                 |                        |   |
| Durante l'anno del<br>corso di indirizzo     | per l'Anno<br>di Iscriz.                                                       | del corso fondamentale di                                                                                                    | Cre<br>diti             | Disciplina                                                                                | Percorso<br>Format. | Corsi da<br>iscrivere: | ŕ |
| 1                                            | 1                                                                              | Lettura cantata, intonazione e ritmica<br>(Triennio)                                                                                              | 3                       | Attività formative di base                                                                | 1º Percorso         | <b>V</b>               |   |
| 1                                            | 1                                                                              | Ritmica della musica contemporanea<br>(Triennio)                                                                                                  | 3                       | Attività formative di base                                                                | 1º Percorso         | <b>V</b>               | = |
| 1                                            | 1                                                                              | Prassi esecutive e repertori del clavicembalo<br>approfondimento (Triennio)                                                                       | 3                       |                                                                                           | 1º Percorso         | <b>V</b>               |   |
| 1                                            | 1                                                                              | Storia e storiografia della musica (Triennio)                                                                                                    | 6                       | Attività formative di base                                                                | 1º Percorso         | <b>V</b>               |   |
| 1                                            | 1                                                                              | Musica d'insieme vocale e repertorio corale<br>(Triennio)                                                                                         | 3                       | Attività formative di base                                                                | 1º Percorso         | <u>v</u>               |   |
| 1                                            | 1                                                                              | Prassi esecutive e repertori - Organo<br>(Triennio)                                                                                               | 20                      | Attività formative<br>caratterizzanti                                                     | 1º Percorso         | <b>V</b>               |   |
| 1                                            | 1                                                                              | Pratica del basso continuo all'organo<br>(Triennio)                                                                                               | 4                       | Attività formative<br>caratterizzanti                                                     | 1º Percorso         | <b>V</b>               |   |
| 1                                            | 1                                                                              | Canto cristiano medioevale (Triennio)                                                                                                    | 3                       | Attività formative di base                                                                | 1º Percorso         | V                      |   |
| 1                                            | 1                                                                              | Tecniche compositive (Triennio)                                                                                                    | 3                       | Attività formative<br>caratterizzanti                                                     | 1º Percorso         | V                      |   |
| 1                                            | 1                                                                              | Lettura della partitura (Triennio)                                                                                                    | 3                       | Attività formative affini od<br>integrative                                               | 1º Percorso         | <b>V</b>               |   |
| 1                                            | 1                                                                              | Tecniche di espressione e consapevolezza<br>corporea (Triennio)                                                                                   | 3                       | Altre attività formative                                                                  | 1º Percorso         | V                      |   |
|                                              |                                                                                |                                                                                                    | 1                       | ALL IL CONTRACTOR                                                                         |                     |                        |   |

### PUNTO 4

La schermata successiva mostrerà tutto il piano di studi triennale/biennale. La scelta deve essere improntata per TUTTE LE ANNUALITÀ DI FREQUENZA. Devono essere effettuate le seguenti modifiche cliccando sulla matita rossa:

a-il docente viene inserito automaticamente in ordine alfabetico: selezionare il docente prescelto dopo aver consultato il calendario dell'offerta formativa http://www.conservatorioverona.it/it/news/1038.html ;

b- effettuare eventuali cambiamenti degli anni accademici in cui si prevede di frequentare ogni disciplina;

c- inserire le discipline a scelta.

| nttps://www.servizi5.isidata.net/s                                                                            | abidatticneco/Allievi/Esami/Planostudi.aspx                                                                                                    |                                                                                                    | ISID        | ATA - Servizi p ×                    |               |            | -             |             |               |                      |                       | ш     |
|----------------------------------------------------------------------------------------------------|----------------------------------------------------------------------------------------------------|----------------------------------------------------------------------------------------------------|-------------|--------------------------------------|---------------|------------|---------------|-------------|---------------|----------------------|-----------------------|-------|
| Iodifica Visualizza Preferiti Strumen                                                                         | 1 ?                                                                                                    |                                                                                                    |             |                                      |               |            |               |             |               |                      |                       |       |
| Accedi a Hotmail con Out 🎒 Siti sug                                                                           | geriti 🔻 🦉 Opes OnWeb 📩 Questionnaire for Heigher 🦉                                                                                                    | Raccolta Web Slice -                                                                                                    |             |                                      |               |            |               |             |               |                      |                       |       |
| 10                                                                                                    |                                                                                                    |                                                                                                    |             |                                      |               |            |               |             |               | 2.4                  | 1200                  | 3     |
|                                                                                                    | R CLISTUDENTI Dete editore at (00/20                                                                                                    | 17 14:04:00                                                                                                    |             |                                      |               |            |               |             |               | 26                   | 19 ····               | P     |
| SERVIZI PE                                                                                                    | K GLI STUDENTI - Data odierna: 21/08/20                                                                                                    | 017 14:04:00                                                                                                    |             |                                      |               |            |               |             |               |                      |                       | -     |
| e Dati principale                                                                                             |                                                                                                    |                                                                                                    |             |                                      |               |            |               |             |               |                      |                       |       |
| ca Gestione Esami Gestione T                                                                                  | sse Controllo Crediti Controllo Crediti D.M. 124 Fa                                                                                                    | scicolo Allievo Stampe 🕨 Offerta                                                                                                    | For         | mativa                               |               |            |               |             |               |                      |                       |       |
| Transformeter                                                                                                 | Name Churdt                                                                                                    |                                                                                                    |             |                                      |               |            |               |             |               |                      |                       |       |
| Inserimento                                                                                                   | tano studi                                                                                                    |                                                                                                    |             |                                      |               |            | 1.            |             | -             |                      |                       |       |
|                                                                                                    | Offerta formativa (piano studi) impostata dall'Istituzion                                                                                                  | e (obbligatori e non)   Affini   A                                                                                                    | scel        | ita dello studente                   | erisci alti   | ro Esame   | I Elin        | mina tutti  | i             |                      |                       |       |
| inseriti relativi al Piano Studi sarann                                                                       | o visibili in questa scheda in celeste fino a quando il Conservatorio r                                                                                    | ion accetterà la richiesta, dopodichè essi sa                                                                                                    | irann       | o visualizzabili nella scheda "l     | isami" col    | colore ver | de standa     | rd che sta  | ad indicare g | gli esami da voi     | richiesti e registrat | i dal |
|                                                                                                    |                                                                                                    |                                                                                                    |             |                                      |               |            |               |             |               | Anno                 |                       |       |
| ioni Anno Anno Anno Princ. R                                                                                  | pet. Scuola\Corso                                                                                                    | Area                                                                                                    | Cre<br>diti | Docente/Ins.Prep.                    | Voto<br>Esame | Voto       | Data<br>esame | N°<br>Comm. | Sessione      | Accad.               | Relatore              | ^     |
| 2017/2019 1 1                                                                                                 | Directione di gruppi etrumentali e corali (triennie)                                                                                                    | Attività formativo carattorizzanti                                                                                                    | 2           |                                      |               |            |               |             | 2             | Esame                |                       |       |
| 2017/2010 1 1                                                                                                 | Musica d'insieme vocale e repertorio corale (Triennio)                                                                                                    | Attività formative di base                                                                                                    | 3           | Lanaro Mario                         |               |            |               |             | 2             | 017/2018             |                       |       |
| MODIFICA ESAME DEL Piano Studi                                                                                | Prassi esecutive e repertori - Organo (Triennio)                                                                                                    | Attività formative caratterizzanti                                                                                                    | 20          | Forni Umberto                        |               |            |               |             | 2             | 017/2018             |                       |       |
| Apporta modifiche ad un esame                                                                                 | Pratica del basso continuo all'organo (Triennio)                                                                                                    | Attività formative caratterizzanti                                                                                                    | 4           | Raschietti Massimiliano              |               |            |               |             | 2             | 017/2018             |                       |       |
| registrato dal Conservatorio.                                                                                 | Canto cristiano medioevale (Triennio)                                                                                                    | Attività formative di base                                                                                                    | 3           | Micheletto Ciricino                  |               |            |               |             | 2             | 017/2018             |                       |       |
| 2017/2018 1 1                                                                                                 | Tecniche compositive (Triennio)                                                                                                    | Attivită formative caratterizzanti                                                                                                    | 3           | Zandonà Federico                     |               |            |               |             | 2             | 017/2018             |                       |       |
| 2017/2018 1 1                                                                                                 | Lettura della partitura (Triennio)                                                                                                    | Attività formative affini od integrati                                                                                                    | 3           | Och Luisa                            |               |            |               |             | 2             | 017/2018             |                       |       |
| 2017/2018 1 1                                                                                                 | Tecniche di espressione e consapevolezza corporea (Tri                                                                                                    | en Altre attività formative                                                                                                    | 3           | De Manincor Andrea                   |               |            |               |             | 2             | 017/2018             |                       |       |
| 2017/2018 1 1                                                                                                 | Ear training (Triennio)                                                                                                    | Attività formative di base                                                                                                    | 3           | Bottos Nicola                        |               |            |               |             | 2             | 017/2018             |                       |       |
| 2018/2019 2 2                                                                                                 | Prassi esecutive e repertori del clavicembalo - approfon                                                                                                   | din Attività formative di base                                                                                                    | 3           | Vincenzi Marco                       |               |            |               |             | 2             | 018/2019             |                       |       |
| 2018/2019 2 2                                                                                                 | Storia e storiografia della musica (Triennio)                                                                                                    | Attività formative di base                                                                                                    | 6           | Materassi Marco                      |               |            |               |             | 2             | 018/2019             |                       |       |
| 2018/2019 2 2                                                                                                 | Musica d'insieme vocale e repertorio corale (Triennio)                                                                                                    | Attività formative di base                                                                                                    | 3           | Lanaro Mario                         |               |            |               |             | 2             | 018/2019             |                       |       |
|                                                                                                    | Storia e storiografia della musica (Triennio)                                                                                                    | Attività formative di base                                                                                                    | 6           | Materassi Marco                      |               |            |               |             | 2             | 017/2018             |                       |       |
| 2017/2018 1 1                                                                                                 | Improvvisazione allo strumento (Organo) (Triennio)                                                                                                    | Attività formative caratterizzanti                                                                                                    | 4           |                                      |               |            |               |             | 2             | 018/2019             |                       |       |
| 2017/2018     1     1       2018/2019     1     2                                                             |                                                                                                    |                                                                                                    | 9           | Abrams Marc                          |               |            |               |             | 2             | 019/2020             |                       |       |
| X     2017/2018     1     1       X     2018/2019     1     2       X     2019/2020     1     3               | Prova Finale (Triennio)                                                                                                    | Attivita formative alla prova finale                                                                                                    |             |                                      |               |            |               |             | 2             | 018/2019             |                       |       |
| 2017/2018     1     1       2018/2019     1     2       2019/2020     1     3       2018/2019     1     2     | Prova Finale (Triennio)<br>Tecniche contrappuntistiche (Triennio)                                                                                          | Attività formative alla prova finale<br>Attività formative caratterizzanti                                                                             | 3           | Zandonă Federico                     |               |            |               |             |               | 010/1015             |                       |       |
| 2017/2018   1   1     2018/2019   1   2     2019/2020   1   3     2018/2019   1   2     2018/2019   2   2     | Prova Finale (Triennio)<br>Tecniche contrappuntistiche (Triennio)<br>Tecniche compositive (Triennio)                                                       | Attività formative alla prova finale<br>Attività formative caratterizzanti<br>Attività formative caratterizzanti                                       | 3<br>3      | Zandonă Federico<br>Zandonă Federico |               |            |               |             | 2             | 018/2019             |                       |       |
| 2017/2018 1 1   2018/2019 1 2   2019/2020 1 3   2018/2019 1 2   2018/2019 2 2   2018/2019 2 2   2019/2020 2 3 | Prova Finale (Triennio)<br>Tecniche contrappuntistiche (Triennio)<br>Tecniche compositive (Triennio)<br>Improvvisazione allo strumento (Organo) (Triennio) | Attivita formative alla prova finale<br>Attivită formative caratterizzanti<br>Attivită formative caratterizzanti<br>Attivită formative caratterizzanti | 3<br>3<br>4 | Zandoná Federico<br>Zandoná Federico |               |            |               |             | 2             | 018/2019<br>019/2020 |                       | ~     |

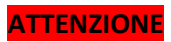

### TEMPI PARZIALI E DOPPIE ISCRIZIONI VANNO PONDERATI MOLTO ACCURATAMENTE

### SI CONSIGLIA DI PARTECIPARE ALL'INCONTRO CON IL DIRETTORE DEL 02/09/2017 ORE 14:00 IN AUDITORIUM

La disciplina principale va infatti distinta in due annualità con metà crediti per ciascun anno accademico.